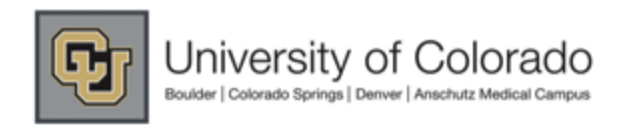

## M@rketplace

### Search within Sigma-Aldrich Punch-out by entering keywords into the search field e.g. carbon

| M@rketplace Punchout |                       |            |                       |                 |                      | Cancel Punch-ou |
|----------------------|-----------------------|------------|-----------------------|-----------------|----------------------|-----------------|
|                      |                       | WELCOME    | U COLORADO RESEARCHER | FAVORITE PRODUC | CTS MYPROFILE LOGOUT |                 |
| SIGMA-ALDRICH®       | 187000+<br>PRODUCTS ~ | SERVICES ~ | 24/7<br>SUPPORT ~     | carbon 🔻        | ۹                    |                 |
|                      |                       |            |                       | ORDER CEN       | TER ADVANCED SEARCH  |                 |

Order Center

## CU M@rketplace – University of Colorado ordering system

Use the Order Center as your portal to build a Shopping Cart, view Saved Shopping Carts, Recent Orders and Quotes, as well as access Ordering Instructions and Help files.

| Quick Order I                    | Form                                                |                                          |                           |                          |                                   |                               |                             |  |  |
|----------------------------------|-----------------------------------------------------|------------------------------------------|---------------------------|--------------------------|-----------------------------------|-------------------------------|-----------------------------|--|--|
| Use the fields<br>Reference fiel | s below to add products<br>Ids will appear on the p | s directly to a shoppin<br>backing slip. | g cart, apply promotion ( | odes, and enter Your Ret | erence information for line items | s. Text entered into the Your |                             |  |  |
| Display: 5 E                     | intry Fields 🛛 🔽                                    |                                          |                           |                          |                                   |                               |                             |  |  |
| Select                           | Product Number                                      | Descripti                                | on Quantity               | Promo Code               | Your<br>Reference                 | Your Price Item Total         |                             |  |  |
|                                  |                                                     | ]                                        |                           |                          |                                   |                               |                             |  |  |
|                                  |                                                     | ]                                        |                           |                          |                                   | You can retrieve              | E-quotes by selecting the   |  |  |
|                                  |                                                     | ]                                        |                           |                          |                                   | "Find Quotes" li              | link. E-quotes will be sent |  |  |
|                                  |                                                     | ]                                        |                           |                          |                                   | to you via                    | email by your Sales         |  |  |
|                                  |                                                     | ]                                        |                           |                          |                                   | Representative,               | upon request.               |  |  |
| Get / Confirm Pack Sizes         |                                                     |                                          |                           |                          |                                   |                               |                             |  |  |
|                                  |                                                     |                                          |                           |                          |                                   |                               |                             |  |  |
|                                  |                                                     |                                          |                           |                          |                                   |                               |                             |  |  |
| My Recent Or                     | rders                                               | Find Orders                              | Saved Shopping Carts      |                          | Ordering Instruct                 | tions and Help                |                             |  |  |
|                                  |                                                     |                                          |                           |                          | Searching & Addi                  | ng to Your Cart               |                             |  |  |
|                                  |                                                     |                                          |                           |                          | Entering Product I                | Numbers directly in Your Cart |                             |  |  |
| My Recent Quotes                 | iotes Fi                                            | Find Quotes                              | Olinos & Pentides         |                          | Managing a List o                 | of Your Favorite Products     |                             |  |  |
|                                  |                                                     |                                          | Oligus & Peplides         |                          | Po-Ordering Prod                  | luete from a Province Order   |                             |  |  |

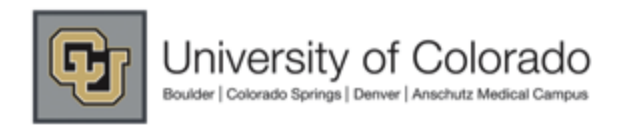

# M@rketplace

## Select an item by clicking on the below, link

|                                  |                       |                                            | WELCOM                      |                          |                                                           |
|----------------------------------|-----------------------|--------------------------------------------|-----------------------------|--------------------------|-----------------------------------------------------------|
|                                  |                       | <b>187,000</b> +                           | 512+                        | 24/7                     |                                                           |
| IGNA-AL                          |                       |                                            | SERVICES ~                  | SUPPORT -                | Search                                                    |
|                                  |                       |                                            |                             |                          |                                                           |
| Home->Site Search                |                       |                                            |                             |                          |                                                           |
| Product Results<br>(2213) (1     | Documents Si<br>476)  | ite Content Analytic<br>(689)              | al Application G<br>(14) (: | enes<br>144)             | Structure Sear                                            |
| row Your Results                 | 2213 matches          | s found for carbor                         | 1                           | 1 2 3 4 5 <u>Nex</u>     | t Technical Documents (*                                  |
| arch Within These Results        |                       |                                            |                             | Sort By : Relevancy 🛛 👻  | Characterization of Polym<br>Carbon Sieves for Carbo      |
| What does this do?               | Compare Selec         | t up to 4 items to compare                 |                             | View All Group Details   | <ul> <li>Purification Processes (4</li> </ul>             |
| w Products For Sale In:          | Carbon (2)            |                                            |                             |                          | )<br>• carbon adsorbent kits (*                           |
| USA                              | +                     | alassy, spherical powder, 2-               | ·12 µm. 99.95% trace meta   | Is basis                 | Carbon Adsorbents Kits                                    |
| Globally<br>What does this mean? | <u>484164</u>         | (Aldrich)                                  |                             | <b>⊘MSDS</b> pricing     | <ul> <li>KB)</li> <li>Carbon Adsorbent Kits fo</li> </ul> |
| what does this mean?             | 633100                | nanopowder, <50 nm partic                  | le size (TEM), ≥99% trace n | netals                   | Sample Prep and Method                                    |
| iguage:                          |                       | basis (Aldrich)                            |                             | · ·····                  | <sup>e</sup> Development (128 KB )                        |
|                                  | nnicu                 | 8 187000+                                  | WELCOME<br>512+             | U COLORADO RESEARCHER FA | VORITE PRODUCTS MY PROFILE LO                             |
| IGIVIA-AL                        |                       | PRODUCTS ~                                 | SERVICES ~                  | SUPPORT - I              | ORDER CENTER ADVANCED SE                                  |
| Home-≻Site Search                |                       |                                            |                             |                          | Ask A Scientist  🗎                                        |
| Product Image                    | 484164                | Carbon                                     | $\backslash$                |                          |                                                           |
| C                                | Aldrich               | glassy, spherical po                       | wder, 2-12 µm, 99.95% t     | race metals basis        |                                                           |
|                                  |                       |                                            | $ \longrightarrow $         |                          |                                                           |
| Useful Links & Tools             | Be the first to write | e a review.                                |                             | \                        |                                                           |
| Bulk Quote-Order Product         | Price and Ava         | ilability                                  |                             | $\backslash$             |                                                           |
| MoDo<br>Specification Sheet      | Product               |                                            | Your Price                  | $\backslash$             |                                                           |
| Certificate of Analysis          | Number                | A∨ailability                               | USD                         | Quantity Actions         |                                                           |
| Enter Lot No. Search             | 484164-10G            | In Stock <u>details</u><br>Sking op 054244 | 37.80                       | 1 🦹 🐂 🎌 🚺                |                                                           |
| Structure Search 🛛 🔘             |                       | Ships of 05/13/11                          |                             | • • •                    |                                                           |
| Similar Products                 | 484164-50G            | In Stock <u>details</u>                    | 167.00                      | - L. L. 📜 📜 📜            |                                                           |

Ships on 05/13/11

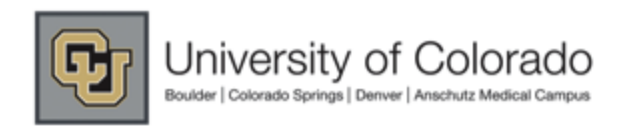

## M@rketplace

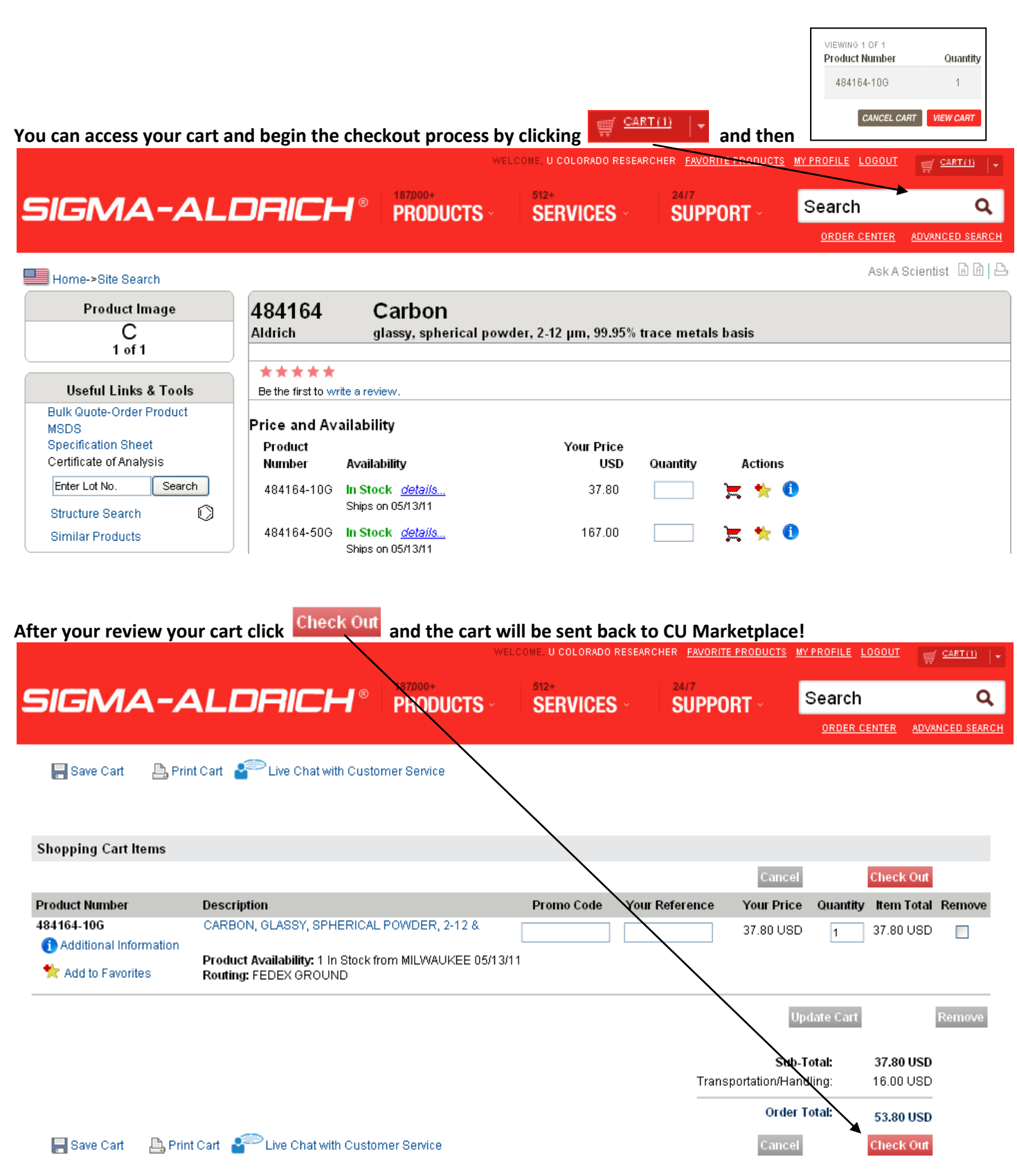

Punch-out User Guide

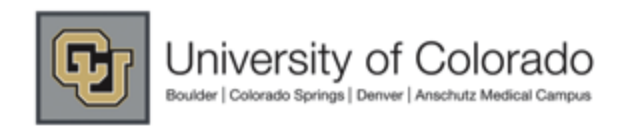

### Success! Now your Sigma-Aldrich cart is back in CU Marketplace and you can submit your cart or assign it accordingly!

M@rketplace

| Don't forget to "name your cart"!                                                                                                    |                                      |                                  |        |                                           |                                                |                                                                   |                                             |
|----------------------------------------------------------------------------------------------------|--------------------------------------|----------------------------------|--------|-------------------------------------------|------------------------------------------------|-------------------------------------------------------------------|---------------------------------------------|
| M@rketplace Cart - Draft Requisition                                                                                                    |                                      |                                  | Search | <b>2011-05-12 RO</b><br>for PO No.        | 0160 01   :<br>V                               | l item(s),                                                        | 37.80 USD                                   |
| home/shop   favorites   CU forms                                                                                                    | carts                                | approvals   history/report:      | s      | invoices/receipts                         | more :                                         | >>                                                                | AA 💌                                        |
| active cart draft carts   assigned carts   favorites   my requisitions                                                                                                    |                                      | <b>()</b> Continue Shopping      | Ad     | 1 It<br>estimated<br>d Speedtype/Shipping | em(s) for a<br>tax, shipping<br><b>/etc.</b> c | a total of <b>3</b><br>subtotal:<br>& handling:<br>r <b>Assig</b> | 7.80 USD<br>37.80 USD<br>0.00 USD<br>n Cart |
| Have you made changes? Update Sigma-Aldrich Inc more info                                                                                                    |                                      | 🚔   🖓 Help   🛛 Empty Ca          | art P  | erform an action on (0 it                 | ems selecte                                    | d) ▼ S                                                            | elect All 🔲                                 |
| The item(s) in this group was retrieved from the supplier's website. What does<br>Need to make changes? MODIFY ITEMS   VIEW ITEMS Item(s) was retri<br>Line(s): 1                                                            | this mean?<br>eved on: 5/13/2011 10: | 26:26 AM                         |        |                                           |                                                |                                                                   |                                             |
| Product Description                                                                                                    |                                      |                                  |        | Unit Price                                | Quanti                                         | ty                                                                | Total 📘                                     |
| Item added on<br>May 13, 2011<br>Add to Favorites Part Number 484164-10G<br>Remove More Actions CARBON, GLASSY, SPHERICAL POWDER, 2-<br>Manufacturer Info 484164 - (ALDRICH)<br>Commodity Code 05 - Construction Materials & | 12 &, CARBON, GLA                    | SSSY, SPHERICAL POWDER, 2-12 & ↔ |        | 37.80 ust<br>E4                           | i                                              | 1 37.8                                                            | )USD 🗖                                      |
|                                                                                                    |                                      |                                  |        | -                                         | iee configur                                   | ation for this                                                    | s requisition<br>view carts                 |
| To modify item quantities or add addition                                                                                                    | nal products                         | to this order click the          | мо     | DIFY ITEMS                                | link.                                          | You v                                                             | vill be                                     |

transmitted back to the Punch-out where you can add or delete items and then go through the same check-out process outlined in this user-guide.